Дизайн. Уникальность. Инновации

Техническая поддержка

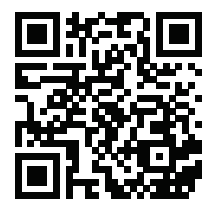

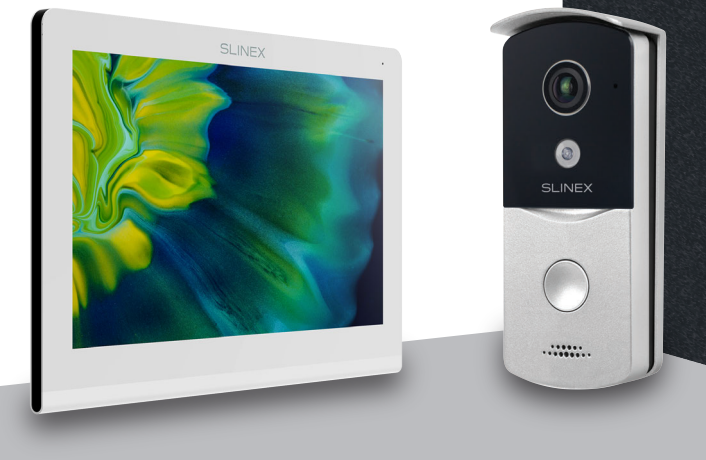

Спасибо за выбор нашего оборудования

Инструкция по настройке IP системы домофонии

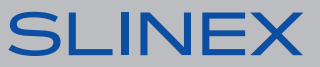

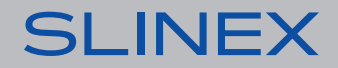

# SLINEX

## 1. Схемы подключения

Схема 1. Топология подключения IP системы видеодомофонии с использованием РоЕ коммутатора.

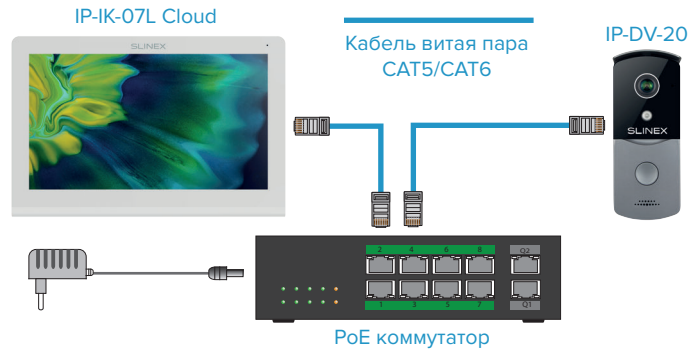

Схема 2. Топология подключения IP системы видеодомофонии с

использованием обычного сетевого коммутатора.

IP-IK-07L Cloud

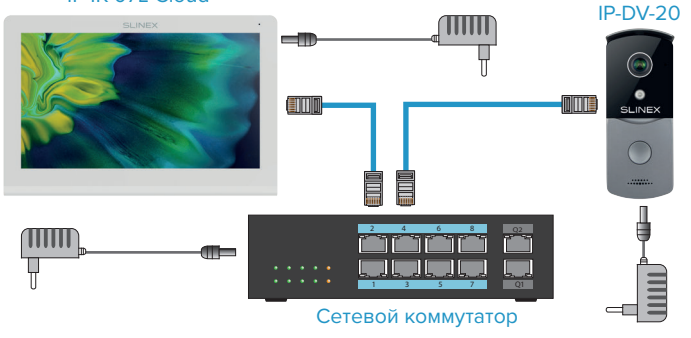

Схема 3. Топология подключения IP системы видеодомофонии без использованиия сетевого коммутатора (до 2-х устройств в сети).

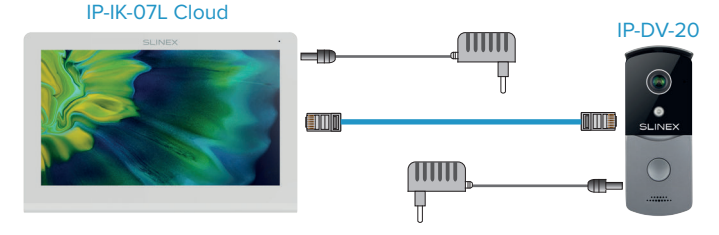

## 2. Настройка сопряжения в режиме «Вилла»

Если в системе отсутствуют многоквартирные вызывные панели, то для сопряжения используйте режим «Вилла». Для этого на основном экране на мониторе IP-IK-07L Cloud войдите в меню «Система» (пароль по умолчанию: 666666) и на левой панели выберите третью сверху вкладку для входа в настройки типа устройства. В настройках типа устройства выберите режим «Вилла» и на следующем экране нажмите «Сохранить».

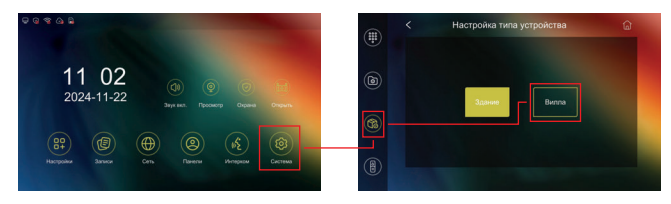

После этого выберите четвертую сверху вкладку для входа в настройки двери и перейдите в меню «Привязка». В данном меню нажмите на панель в списке для ее сопряжения с монитором.

## SLINEX

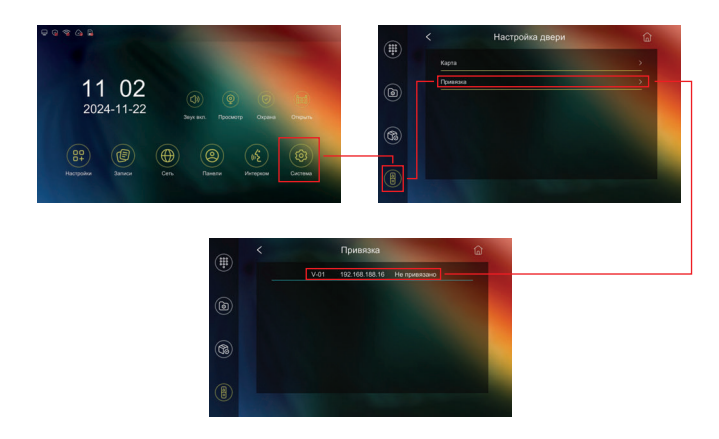

#### 3. Отвязка панели от монитора

Перезагрузите вызывную панель, удерживая при этом нажатой кнопку вызова в течении 10 секунд до двойного звукового сигнала. После этого отпустите кнопку вызова и дождитесь загрузки панели.

### 4. Настройка параметров вызывной панели

На основном экране на мониторе IP-IK-07L Cloud войдите в меню «Панели» и на левой панели выберите вторую сверху вкладку для отображения списка индивидуальных панелей. Затем нажмите на IP адрес панели для перехода к настройке её параметров.

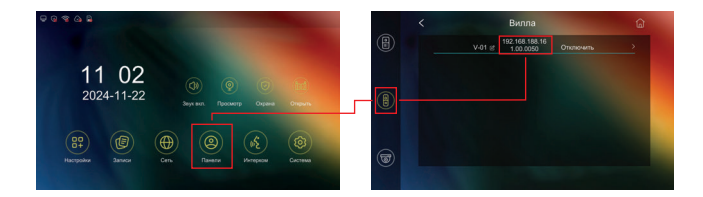

#### Главное меню $\rightarrow$ Панели $\rightarrow$ Вилла $\rightarrow$ IP адрес

Обновление ПО – отформатируйте SD карту объемом более 16ГБ посредством меню монитора, затем на компьютере скопируйте файл обновления «image.dd» в корень SD карты и переименуйте название файла в «ota\_v1door.bin». Вставьте карту в слот монитора, начните процесс обновления в данном меню и дождитесь перезагрузки панели;

**Время открытия замка** – время срабатывания реле замка в секундах (значение по умолчанию - 2 сек.);

**Громкость мелодии вызова** – уровень громкости мелодии на вызывной панели при нажатии кнопки вызова;

Громкость разговора – раговорная громкость динамика панели; Чувствительность датчика движения – уровень срабатывания датчика движения (0 - выключен, 1-3 чем выше значение, тем больше чувствительность);